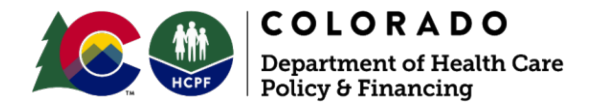

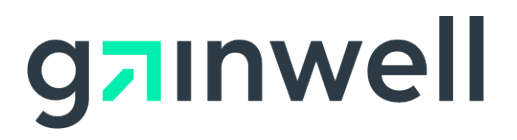

## **Doing Business As (DBA) Name Change Form**

Complete this form to request a DBA name change for an existing provider location.

| Provider Request                                                                                                    |                                                   |                                                                               |
|----------------------------------------------------------------------------------------------------|---------------------------------------------------|-------------------------------------------------------------------------------|
| Provider ID:                                                                                                    |                                                   |                                                                               |
| Provider Name:                                                                                                    |                                                   |                                                                               |
| <b>Note:</b> The DBA name will change for the requested location.                                                                                                    | cation only. A s                                  | separate request form is required for each                                    |
| Current Doing Business As Name:                                                                                                    |                                                   |                                                                               |
| New Doing Business As Name:                                                                                                    |                                                   |                                                                               |
| Location Address:                                                                                                    |                                                   | Address Line 2:                                                               |
| City:                                                                                                    | State:                                            | Zip Code:                                                                     |
| <ul> <li>Group, facility or billing individual DBA name chan<br/>A representative may sign this form on behalf of</li> <li>Waiver provider DBA name change: Attach a Ce</li> </ul> | nge: Attach a c<br>the group.<br>rtificate of Fac | current W-9 (dated within six [6] months).<br>t Trade Name and a current W-9. |
| Provider/Provider Representative Name (please print):                                                                                                    |                                                   |                                                                               |
| Provider/Provider Representative Signature:                                                                                                    |                                                   | Date:                                                                         |
| Contact Information: Phone:                                                                                                    | Email:                                            |                                                                               |

## Complete this form and submit via the Provider Web Portal using the following steps (Do not mail to Gainwell Technologies):

- 1. Log in to the <u>Provider Web Portal</u>.
- 2. Click Provider Maintenance.
- 3. Click Provider Maintenance again.
- 4. Complete the Provider Web Portal Maintenance Request.
- 5. Click Attachments and Submit on the left side of the page.
- 6. Add the completed DBA Name Change Form and other required documents specified on this form.
- 7. Select Other as the Attachment Type.
- 8. Click Submit.

Contact the <u>Provider Services Call Center</u> with questions regarding Health First Colorado (Colorado's Medicaid program) enrollment.

Revised October 2024

Improve health care equity, access and outcomes for the people we serve while saving Coloradans money on health care and driving value for Colorado. hcpf.colorado.gov

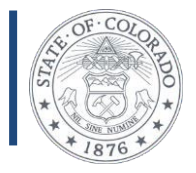